## Scansione su unità USB

Istruzioni operative per tutti gli utenti

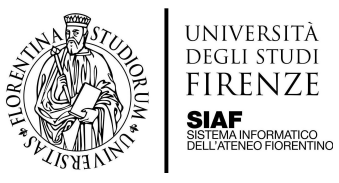

Dopo aver effettuato l'accesso allo scanner è necessario selezionare la destinazione

- Inserire la propria chiave USB
- Cliccando alla voce Destinazione verificare che la propria chiave USB sia presente e selezionarla

| 🕤 Scansione a unità USB                                                                                           | 2                                                                                                    |
|----------------------------------------------------------------------------------------------------|----------------------------------------------------------------------------------------------------|
| Destinazione<br>Scegli ><br>Nome file<br>[Untitled] .pdf<br>Impostazioni rapide e predefinite<br>Carica > Salva > | Toccare per la scansione e<br>l'anteprima.<br>Impostare le opzioni<br>contrassegnate con il triangolo |
| Opzioni                                                                                                    | fi Salva                                                                                              |

• Inserire il nome del file di destinazione della scansione all'interno del campo Nome File

| ☆ Scansione a unità USB                                                                                           | 0                                                                                                    |
|----------------------------------------------------------------------------------------------------|----------------------------------------------------------------------------------------------------|
| Destinazione<br>Scegli ><br>Nome file<br>[Untitled] .pdf<br>Impostazioni rapide e predefinite<br>Carica > Salva > | Toccare per la scansione e<br>l'anteprima.<br>Impostare le opzioni<br>contrassegnate con il triangolo<br>prima di eseguire la scansione. |
| Opzioni                                                                                                    | i Salva                                                                                                    |

• Posizionare il materiale sul vetro ed eventualmente selezionare il tasto **Opzioni** per accedere alle impostazioni avanzate (risoluzione, formato del file salvato, colore e luminosità, orientazione della

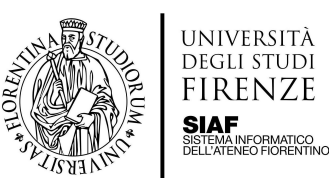

## pagina ecc.)

| 🕤 Scansione a unità USB                               |      |                                                                                                    | ?   |
|-------------------------------------------------------|------|----------------------------------------------------------------------------------------------------|-----|
| Destinazione<br>Scegli >                              |      |                                                                                                    |     |
| Nome file<br>[Untitled]                               | .pdf |                                                                                                    |     |
| Impostazioni rapide e predefinite<br>Carica > Salva > |      | Toccare per la scansione e<br>l'anteprima.<br>Impostare le opzioni<br>contrassegnate con il triangolo<br>prima di eseguire la scansione. |     |
| Opzioni                                               |      | 🚹 Sal                                                                                                    | lva |

| ✤ Scansione a unità USB              | •                                           |
|--------------------------------------|---------------------------------------------|
| Opzioni                              |                                             |
| PDF, 300 dpi                         |                                             |
| Lati originale                       |                                             |
| Colore/Nero A<br>Nero/Grigio         |                                             |
| Mod. scansione<br>Documento standard |                                             |
| Formato originale A4 (210x297 mm)    | l'occare per la scansione e<br>l'anteprima. |
| Orizz.                               | contrassegnate con il triangolo             |
| Regolazione immagine A               | prima di eseguire la scansione.             |
| Ottimizza testo/foto                 |                                             |
| Nascondi opz.                        | 🔒 Salva                                     |

• Per effettuare delle scansioni multipagina, alla sezione Opzioni andare alla voce **Mod. Scansione** e spuntare "**Richiedi pagine aggiuntive**"

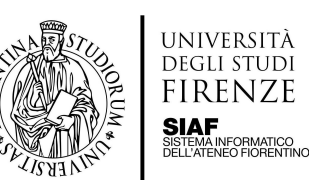

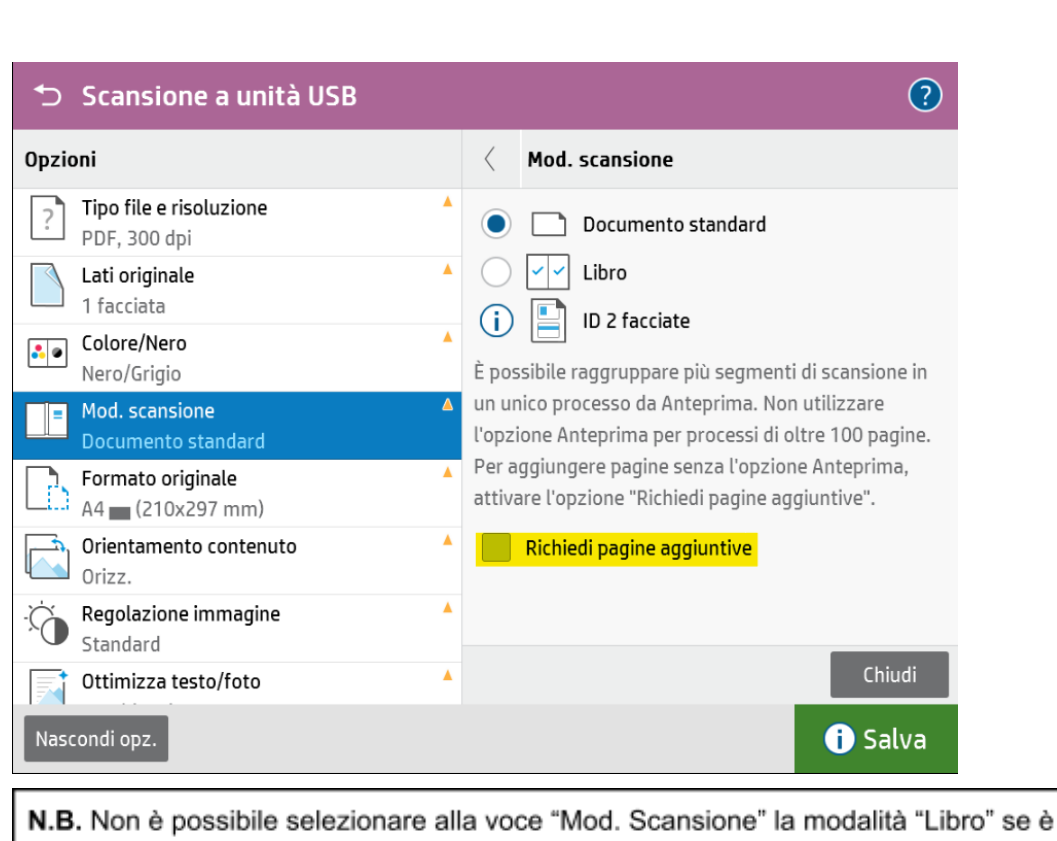

**N.B.** Non è possibile selezionare alla voce "Mod. Scansione" la modalità "Libro" se è attiva l'opzione "Richiedi pagine aggiuntive".

Impostare la scansione su due facciate se l'orientamento del contenuto è orizzontale

## • Selezionare il riquadro a destra per avviare la scansione

| ➡ Scansione a unità USB                                                                                           | 0                                                                                                    |
|----------------------------------------------------------------------------------------------------|----------------------------------------------------------------------------------------------------|
| Destinazione<br>Scegli ><br>Nome file<br>[Untitled] .pdf<br>Impostazioni rapide e predefinite<br>Carica > Salva > | Toccare per la scansione e<br>l'anteprima.<br>Impostare le opzioni<br>contrassegnate con il triangolo<br>prima di eseguire la scansione. |
| Opzioni                                                                                                    | 🚺 Salva                                                                                                    |

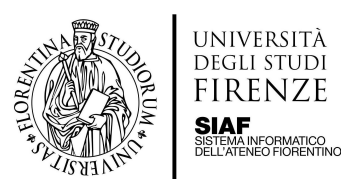

• Viene mostrata l'anteprima della scansione con un menù sulla destra

| 🕤 Scansione a unità USB                                                      |      |          |        | ?  |
|------------------------------------------------------------------------------|------|----------|--------|----|
| Destinazione Scegli Nome file Impostazioni rapide e predefinite Carica Salva | .pdf |          |        |    |
| Opzioni                                                                      |      | $\times$ | i Salv | va |

• Da questo menù è possibile visualizzare e gestire le pagine scansionate

| 0 |   | ⇒ Scansione a unità USB                                                                                                    | -                          | ? |
|---|---|----------------------------------------------------------------------------------------------------|----------------------------|---|
|   | r | Destinazione<br>Scegli > Seleziona la pagina<br>Nome file<br>Untitled] .pdf<br>Impostazioni rapide e predefinite<br>Carica > Salva > | pagina<br>pagina<br>pagina |   |

• Gestire l'ingrandimento oppure eliminare tutte le pagine scansionate

| 🗢 Scansione a unità USB                            |      |                            | ?      |
|----------------------------------------------------|------|----------------------------|--------|
| Destinazione<br>Scegli >                           |      |                            | 8      |
| Nome file                                          |      | Regola ingrandimento       | Ð      |
|                                                    | .pdf |                            | D      |
| Impostazioni rapide e predefinite Carica > Salva > |      | Elimina pagine scansionate | ۰<br>۲ |
|                                                    |      | 4                          |        |

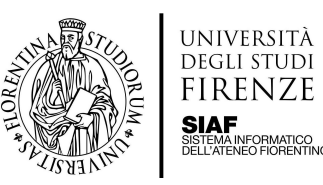

• Aggiungere ulteriori pagine alla scansione

|         | Aggiungi pagine                                                                                                    |                                                                                                    |
|---------|----------------------------------------------------------------------------------------------------|----------------------------------------------------------------------------------------------------|
|         | Per aggiungere più pagine al documento,<br>posizionarle nell'alimentatore documenti o sul<br>vetro, quindi toccare "Scansione".<br>Selezionare "Chiudi" se non si devono eseguire<br>altre scansioni. | <ul> <li>3x5</li> <li>4x6</li> <li>5x7</li> <li>5x8</li> <li>A3 (297x420 mm)</li> <li>A4 (210x297 mm)</li> <li>A4 (210x297 mm)</li> <li>A4 (210x297 mm)</li> <li>A5 (148x210 mm)</li> </ul> |
|         |                                                                                                    | Aggiungere<br>un'altra pagina                                                                                                    |
| 🕽 Salva |                                                                                                    | Annulla proc. Chiudi Scansione                                                                                                    |

• Quando si sono effettuate le scansioni di tutte le pagine premere il pulsante **Salva** per salvare la scansione sulla chiave USB

Attenzione per salvare il pulsante da premere è il pulsante VERDE in basso a destra

| 🕤 Scansione a unità USB                                                                            | •                                                                                                    |
|----------------------------------------------------------------------------------------------------|----------------------------------------------------------------------------------------------------|
| Destinazione Scegli > Nome file [Untitled] .pdf Impostazioni rapide e predefinite Carica > Salva > | Toccare per la scansione e<br>l'anteprima.<br>Impostare le opzioni<br>contrassegnate con il triangolo<br>prima di eseguire la scansione. |
| Opzioni                                                                                            | 🔒 Salva                                                                                                    |

• Uscire dal proprio profilo toccando il tasto Indietro sulla barra in alto e infine il tasto Deregistrazione

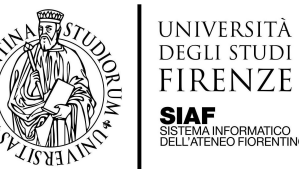

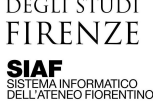

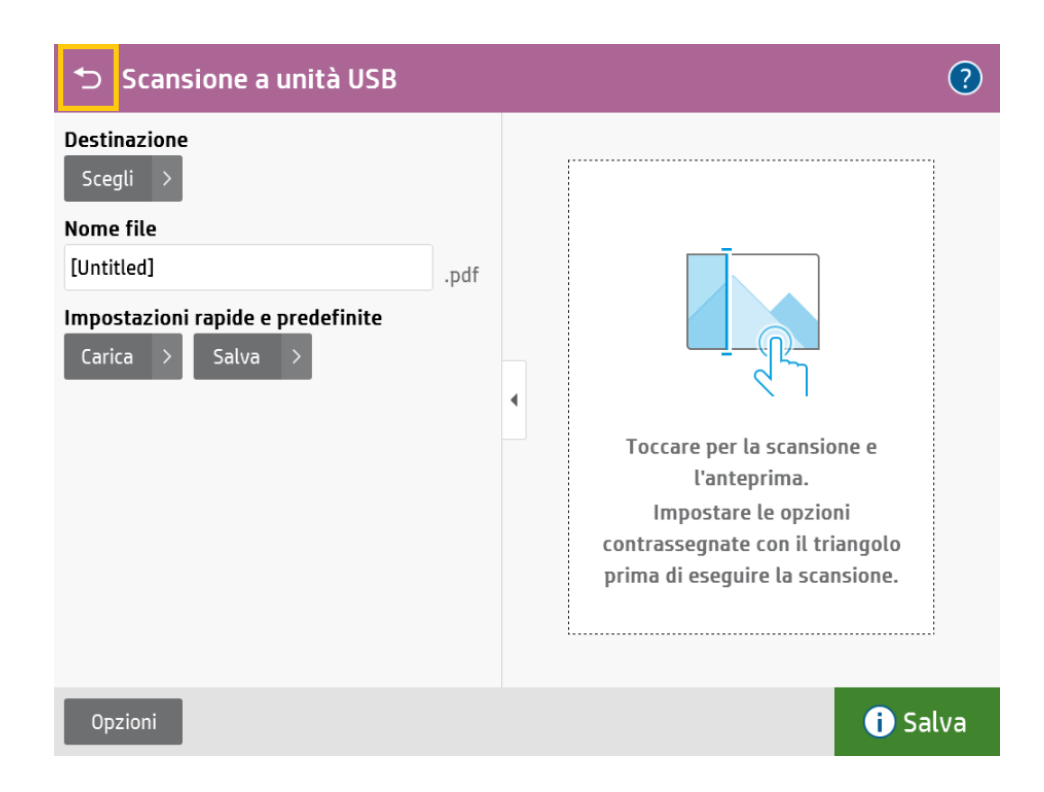

Rimuovere la chiave USB